BSN 公開生 - 報名系統使用步驟

一. 系統首頁 --- 選擇證件類別及課程,並按下面報名課程連結進入。

| 🙀 澳門鏡湖護理學院            |                         |   |       |         | 家體中文 🗸 | <u>B</u> 2 |
|-----------------------|-------------------------|---|-------|---------|--------|------------|
| 報名首頁   聯絡我們           |                         |   |       |         |        |            |
| 請選擇是份類別<br>須門富熙(余久) ♥ | 請選擇學制<br>文憑課程 💽<br>碩士 😭 | 朝 | ₽± ĝ₽ | 學位後課程 富 |        |            |

二.個人帳號註冊 --- 如首次使用系統報名,請按"註冊"按鈕進入註冊申請頁,並填寫真實證件號碼、電子郵箱、密碼相關資料,完成後按"返回"回到登錄頁面;如已註冊可跳這步驟直接登錄。

<u>注意: 證件號碼須輸入完整格式、所有填寫字符限半形格式</u>

| 考生登入                                                     | <ul> <li>◆ ∞□</li> <li>註冊申請</li> </ul>       |
|----------------------------------------------------------|----------------------------------------------|
| 戰名課程<br><b>讓現學學士學位</b><br>證件號碼 (講鮑人先監相式包括所有符號,原半形)<br>密碼 | (文本語) 新聞 新聞 新聞 新聞 新聞 新聞 新聞 新聞 新聞 新聞 新聞 新聞 新聞 |
| <u>湿人</u><br>忘記客碼<br>証冊                                  | 直接                                           |

三. 登入系統 --- 於登錄頁面, 輸入步驟二註冊時的證件號碼及密碼, 並按 "登入" 按鈕來登入系統。

 四.填寫個人報名資料 --- 登入系統後,會到"填寫報名資料"頁面填寫個人相關資料,所有資料填寫完成後按 "確認提交",並按"下一步"前往繳交報名費頁面。

注意:家庭成員欄位父及母為必填資料、所有填寫字符限半形格式

| 国教者資料 2.强择激党方式 3.又什上即    | 列印准考逻 報名状態查問     |                 |
|--------------------------|------------------|-----------------|
| √ 化二键程<br><b>波速厚型土型位</b> | 身份裁別<br>澳門服民(赤久) |                 |
| > 頻賞優人資料                 |                  |                 |
| *游体 <b>证</b> 應           | *商窗按赋            | *發源目期(所完年月日)    |
| 222222(2)                | 時選擇              | 2019 🗸 8 🗸 30 🗸 |
| *身份類別                    | *出生目期(西元年月日)     | *性別             |
| 澳門冨民(永久) ✓               | 2019 🗸 8 🖌 30 🖌  | ✓ 男 ○ 女         |
| *出生地點                    | * <b>MB</b> B    | *箱贯             |
|                          | 調選擇 🖌            | 省縣(市)           |
| *中文姓                     | <b>"</b> 中文名     | •中文姓名           |
| (Ex:陳)                   | (Ex:大文)          |                 |

**五. 繳交報名費** --- 進入報名費繳費頁,請選擇繳費方式(轉帳、現金、銀聯、信用卡)及留意繳費說明;如轉帳需 要上傳銀行憑據,上傳檔案後需按 "繳費憑單確認提交"才會完成上傳憑據動作。

| 1. 填宫報名資料 2. 選擇繳費方式       | 3. 文件上傳 列印准考验                                                                                                    | 報名狀態查詢                |                        |                                      |   |
|---------------------------|----------------------------------------------------------------------------------------------------|-----------------------|------------------------|--------------------------------------|---|
| 報名課程<br>議選學學士學位           |                                                                                                    |                       | 身份類別<br><b>澳門居民</b> (新 | ita)                                 |   |
| → 端過鐵總費方式<br>現金 <b>\$</b> | 限行轉帳 ┍╸                                                                                                    | 銀聯                    |                        | VISA / Master 🚍                      |   |
| <b>諭</b> 注意:              |                                                                                                    |                       |                        |                                      | I |
| 1820日上降校専員隊費告線,參校         | 48.14.05.19.05.19.05.14.06.44.06.44.06.14.06.140.06.14.06.14 | 576.0KK的125.0KF可以从建筑中 | R44于境,预                | naný zieroste, na zadrže, de selvy - |   |

六. 報名文件上傳 --- 按頁面的文件要求進行上傳動作,上載完成後請往頁面底端,按 "確認完成"。

注意:上載文件後需往頁面底端按 "確認完成" 按鈕才會完成整個上傳動作

| 88条证177                                                         | 身份類別        |       |
|-----------------------------------------------------------------|-------------|-------|
| 波理學學士學位                                                         | 澳門居民(永久)    |       |
| > 文件板監                                                          |             |       |
| ) 油門尼尼点瓜沙动扑掉点瓜沙明小洗到去                                            |             |       |
| ** ARE NOT IN BENJAMING IN BETLATTION                           |             |       |
| ANALYSING AND ANY ANY TATAL TRACK TALLS AN ADDRESS AND A MARKED | た小斑 10 MB * | 0.1/7 |

- 註: 繳交報名費及報名文件上傳可同時進行,即無需等待繳費完成才可上傳文件
- 七. 繳費及文件上傳狀態確認 --- 繳費及文件上傳完成後,學院人員會在後台處理,請考生定期檢查繳費頁面狀態 信息是否顯示 "繳費完成",以及文件上傳頁面的所有文件狀態信息是否顯示 "確認收件",否則可能無法列印 准考證,當繳費及文件有問題時狀態信息會有提示以及會發送郵件提醒。

| 報名課程<br><b>渡理學學士學位</b>  | 2. 高中畢業設書 / 成绩單副本<br>只需提交高一成高二成績單<br>概要項制:转上編 DDE IDC DATC 投手概要,提案十小項 10 MP。 |  |
|-------------------------|------------------------------------------------------------------------------|--|
| > 繳費完成<br>報名費 300 元 澳門幣 | ·<br>協会和政治: 前上時 FDF, JFG, FAG 指式通常, / 個条人小校 FD AB 5<br>Desert.jpg<br>        |  |

八. 列印准考證 --- 繳費及文件上傳狀態已確認後,可在考試前前往 "列印准考證" 頁面自行列印個人准考證。

| 報名首頁   聯絡我們 |          |            |                  |
|-------------|----------|------------|------------------|
| 1. 填宣振名資料 2 | . 選擇繳書方式 | 3. 文件上傳 列印 | <b>维考</b> 證 錄取查詢 |
| 列印准考證       |          |            | _                |
|             |          |            | 列印准考證            |
|             |          |            |                  |

九.錄取結果 --- 考試完成後,請在放榜日期往 "錄取查詢" 頁面查閱錄取結果。

| 報名首頁   ]             | は名首頁   聯絡我們          |            |                         |      |  |
|----------------------|----------------------|------------|-------------------------|------|--|
| 1. 填宫报名;             | <b>資料 2. 選擇繳書方</b> : | ť, 3. 文件上傳 | 列印准考试                   | 錄取查詢 |  |
| 報名課程<br><b>護理學</b> 等 | 3士學位 (測試)            |            | 身份類別<br><b>澳門居民(永久)</b> |      |  |
| > 錄                  | 取查詢                  |            |                         |      |  |
| >                    | 姓名 :                 |            |                         |      |  |
| >                    | 證件號碼 :               |            |                         |      |  |
| >                    | 錄取結果 :               |            |                         |      |  |